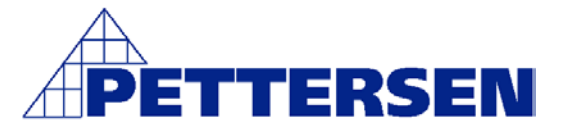

# HJELPEMANUAL FOR FP93

For flere opplysninger, henvises det til sider i den engelske manualen. Til slutt finner man en rask oppstarts manual, for programmering av SV, Step osv.

## Skjerm gruppe 0

Hovedbilde (0-0) 25.0 / 0.0 Viser Er-verdi, Set-verdi, PTN nr, STEP nr, div status lamper

Trykk halvpil (0-1) 25.0 / o50.0 Viser pådraget for utgangen Ved å trykk ENT her, kan man kjøre utgangen manuelt Se andre opplysninger for regulatoren

Trykk halvpil (0-2) 25.0 / 99.59 Viser hvor lang tid stepet har igjen

Trykk halvpil (0-3) 25.0 / 9999 Viser hvor mange ganger programmet skal kjøres

Trykk halvpil (0-4) 25.0 / P\_\_1 Viser hvilket PID nr, som kjøres nå

Trykk halvpil (0-5) HLd / oFF Denne funksjonen vil stoppe programmet midlertidig, se s. 15 Pil opp / ned for velge funksjon – bekreft med ENT Område: ON, OFF

Trykk halvpil (0-6) AdV / oFF Funksjon se s. 15 Pil opp / ned for velge funksjon – bekreft med ENT Område: ON, OFF

Trykk halvpil (0-7) At / oFF Velger autotuning , se s. 15 Pil opp / ned for velge funksjon – bekreft med ENT Område: ON, OFF

Trykk GRP Er tilbake til hovedbilde

Flere opplysninger se manual s.15

# Skjerm gruppe 1

Trykk GRP (1-0) ProG / SEt - vises

Trykk halvpil (1-1) S\_Sv / 0 Velg set-verdi på temperaturen ved start Pil opp / ned for velge set-verdi – bekreft med ENT

#### OBS!

Ved å velge en set-verdien som er lik set-verdi i STEP 1, vil regulator heve temperaturen uten å kjøre temperaturen opp i korte step. Velger man en lavere temperatur her, vil regulatoren heve temperaturen med korte step til man har oppnådd set-verdi i STEP 1. Lengden på disse stepene er avhengig av den totale tiden på STEP 1, som er satt i bilde (2-2).

Trykk halvpil (1-2) EstP / 10 Velg antall step som hvert program skal inneholde, se s. 15 Pil opp / ned for velge antall step – bekreft med ENT Antall PTN velges i bilde 5-1. Har følgende muligheter: 4 = 4 program med 10 step hver 2 = 2 program med 20 step hver 1 = 1 program med 40 step

Trykk halvpil (1-3) t1oS / oFF Sette tid 1 på step, se s. 16 Pil opp / ned for velge funksjon – bekreft med ENT Område: OFF, 1 – End step

Trykk halvpil (1-4) t1ot / 00.00 Tid 1, se s. 16 Pil opp / ned for velge tid – bekreft med ENT Område: 00.00 – 99.59

Trykk halvpil (1-5) t1FS / oFF Sette tid 1 av step, se s. 16 Pil opp / ned for velge funksjon – bekreft med ENT Område: OFF, 1 – End step

Trykk halvpil (1-6) t1Ft / 00.00 Tid 1, se s. 16 Pil opp / ned for velge tid – bekreft med ENT Område: 00.00 – 99.59 Trykk halvpil (1-7) t2oS / oFF Sette tid 2 på step, se s. 16 Pil opp / ned for velge funksjon – bekreft med ENT Område: OFF, 1 – End step

Trykk halvpil (1-8) t2ot / 00.00 Tid 2, se s. 16 Pil opp / ned for velge tid – bekreft med ENT Område: 00.00 – 99.59

Trykk halvpil (1-9) t2FS / oFF Sette tid 2 av step, se s. 16 Pil opp / ned for velge funksjon – bekreft med ENT Område: OFF, 1 – End step

Trykk halvpil (1-10) t2Ft / 00.00 Tid 2, se s. 16 Pil opp / ned for velge tid – bekreft med ENT Område: 00.00 – 99.59

Trykk halvpil (1-11) E1Hd / 2000 Velg funksjon på Ev1, se s. 16 Pil opp / ned for velge funksjon – bekreft med ENT

Trykk halvpil (1-12) E2Ld / -1999 Velg funksjon på Ev2, se s. 16 Pil opp / ned for velge funksjon – bekreft med ENT

Trykk halvpil (1-13) E3od / 2000 Velg funksjon på Ev3, se s. 16 Pil opp / ned for velge funksjon – bekreft med ENT

Trykk halvpil (1-14) Pcnt / 1 Velg antall ganger programmet skal kjøres, se s .16 Pil opp / ned for velge antall – bekreft med ENT Område: 1 – 9999

OBS! Ved å velge f. eks 30 her, vil programmet som er lagt inn f. eks PTN 1 bli kjørt 30 ganger etter hverandre. Trykk halvpil (1-15) PV\_S / oFF Ved slå på denne funksjonen velge man en estimert tid hvis PV – prosses verdien er nærmere set-punkt i step 1 enn ved SV – set-verdien ved oppstart Pil opp / ned for velge funksjon – bekreft med ENT Område: ON, OFF

Trykk halvpil (1-16) GUAZ / oFF Funksjon se s. 16 Pil opp / ned for velge funksjon – bekreft med ENT Område: OFF, 1 – 999 enheter

Trykk GRP Trykk x antall ganger på GRP komme tilbake til hovedbilde

#### Flere opplysninger se manual s.15-17

## Skjerm gruppe 2

Her settes verdiene for de forskjellige STEPene STEP display vil vise hvilket step nr PTN display vil vise hvilket program nr

Trykk GRP (1-0) ProG / SEt

Eks. programmering av step 1

Trykk STEP (2-1) Sv / 0 Velg set-verdi for step 1, se s. 17 Pil opp / ned for velge set-verdi – bekreft med ENT

Trykk halvpil (2-2) tim / 00.01 Velg tiden for hvor lenge step 1 skal jobbe Pil opp / ned for velge tid – bekreft med ENT Område: 00.00 – 99.59

#### OBS!

Når man senker temperaturen fra et step til et annet step, har den tidsfaktoren man legger inn i (2-2), for hvor lang tid dette step skal kjøre, innvirkning på tiden det tar å senke temperaturen. Ved lag tid, langt i mellom stepene som senker temperaturen Ved kort tid, kort i mellom stepene som sneker temperaturen Trykk halvpil (2-3) Pidn / 0 Velge hvilket PID nr som skal bruke i step 1 Pil opp / ned for velge nr – bekreft med ENT Område: 0 - 6

Ved å trykke SETP igjen kommer man inn i STEP 2, 3, 4, 5 ...... Programer de neste stepene på samme måte

#### Flere opplysninger se manual s.17

### Skjerm gruppe 3

FiX = manuell regulering i forhold til forhånds innstilt set-verdi

Trykk GRP (1-0) ProG / SEt – vises

Trykk GRP (3-0) FiX / Set

Trykk halvpil (3-1) FiX / oFF Velg om FiX skal være av / på Pil opp / ned for velge – bekreft med ENT Digital inngang kan settes opp for å kjøre FiX

Trykk halvpil (3-2) F\_Sv / 0.0 Valg av temperatur for FiX Pil opp / ned velge temp. – bekreft med ENT

Trykk halvpil (3-3) FpiD / 0 Her velger man PID nr, som FiX skal kjøres etter 0 valgt, kjører man etter verdiene i PID nr 0

Trykk halvpil (3-4) EIHd / 2000 Velg av setpunkt for Ev1 i FiX Pil opp / ned velge setpunkt – bekreft med ENT

Trykk halvpil (3-5) E2Ld / -1999 Velg av setpunkt for Ev2 i FiX Pil opp / ned velge setpunkt – bekreft med ENT Trykk halvpil (3-6) E3od / 2000 Valg av setpunkt for Ev3 i FiX Pil opp / ned velge setpunkt – bekreft med ENT

Trykk GRP Trykk GRP x antall ganger for å komme tilbake til hovedbilde Flere opplysninger se manual s.17

# Skjerm gruppe 4

Her velger man parameter for regulator - PID

Trykk GRP (1-0) ProG / SEt – vises

Trykk GRP (3-0) FiX / SEt - vises

Trykk GRP (4-0) Pid / SEt

Ved å trykke STEP kommer man inn i PID nr 2, STEP igjen nr 3, 4, 5, 6 Step nr display vil vise 1

Trykk halvpil (4-1) P / 3.0 Velg verdi for proportional bandet, PID nr 1, se s. 18 Pil opp / ned velge verdi – bekreft med ENT Område: OFF, 0.1 - 999.9%

Trykk halvpil (4-2) dF / 20 Velg hysterese, PID nr 1, se s. 18 Pil opp / ned velge verdi – bekreft med ENT Område: 0 – 999 enheter

Trykk halvpil (4-3) I / 120 Velg integral tid, PID nr 1, se s. 18 Pil opp / ned velge verdi – bekreft med ENT Område: OFF, 1 - 6000 sec

Trykk halvpil (4-4) d / 30 Velg derivative tid, PID nr 1, se s. 18 Pil opp / ned velge verdi – bekreft med ENT Område: OFF, 1 - 3600 sec

Trykk halvpil (4-5) mr / 0.0 Velger manuell reset for utgang, PID nr 1, se s. 18 Pil opp / ned velge verdi – bekreft med ENT Område: -50 – 50% Trykk halvpil (4-6) SF / 0.40 Velger target (mål) verdi, dens funksjon, PID nr 1, se s. 18 Pil opp / ned velge verdi – bekreft med ENT Område: OFF, 0.01 - 1.00 Trykk halvpil (4-7) o L/0.0 Velger laveste verdi for utgang, PID nr 1, se s. 18 Pil opp / ned velge verdi – bekreft med ENT Område: 0.0 – 99.9% Trykk halvpil (4-8) o H / 100.0 Velges høyeste verdi for utgang, PID nr 1, se s. 18 Pil opp / ned velge verdi – bekreft med ENT Område: O L, 0,1 – 100.0% Sette sone PID Trykk halvpil (4-10) Pid / SEt Step nr display vil vise Z Trvkk halvpil (4-11) Zone / oFF Velg sone av / på Pil opp / ned velge – bekreft med ENT Område: ON, OFF Trykk halvpil (4-12) ZISP / 0 Velg setpunkt sone 1 Pil opp / ned velge verdi – bekreft med ENT Trykk halvpil (4-13) Z2SP / 0 Velg setpunkt sone 2 Pil opp / ned velge verdi – bekreft med ENT Trykk halvpil (4-14) Z3SP / 0 Velg setpunkt sone 3 Pil opp / ned velge verdi – bekreft med ENT

Trykk halvpil (4-15) ZHYS / 20 Velge hysterese for sone PID Pil opp / ned velge verdi – bekreft med ENT Område: 0 – 999 enheter

Trykk GRP Trykk x antall ganger for å komme tilbake til hovedbilde

Flere opplysninger se manual s.18

# Skjerm gruppe 5

Disse funksjonene kan ikke opereres mens regulator er i RUN. Hvilken av disse parameterne som finnes på regulatoren, er avhengig av type og opsjoner. Trykk halvpil og hold inne 5 sec (5-0) CnCt / SET vises

Trykk halvpil (5-1) Ptn vises Her vises antall program man har valgt, 1, 2, 4 Ved valg av 4 = 4 program av max 10 step 2 = 2 program av max 20 step 1 = 1 program av max 40 step

### OBS!

Hvis man gjør om fra 4 PTN til 1 PTN, vil alle stepene legge seg etter hverandre slik at programmet i PTN 2, 3, 4, blir en del av PTN 1. Husk å slette det som ligger i PTN 2, 3, 4 og programmere på nytt. Blir dette ikke gjort, vil reguleringen bli i forhold til det gamle innholdet i PTN 2, 3, 4. Samme skjer hvis man forandre fra 4 PTN til 2 PTN.

Trykk halvpil (5-2) tmUn / Hm Her velges tids enhet Hm = timer – min MS = min – sec Trykk halvpil (5-3) SavE / oFF Her velges om regulator skal resettes eller forsette der den stoppet ved spennings frafall oFF = Reset ved spennings frafall On = Fortsettelse av programmet ved spennings frafall

Trykk halvpil (5-4) So /HLd Her velges funksjon ved sensor feil, se manual s.19 Trykk halvpil (5-5) rAnG / 05 Pil opp / ned velges type inngang, avslutt ENT – se tabell s.22 Trykk halvpil (5-6) Unit / c Her velges mellom Celsius og Fahrenheit Trykk halvpil (5-7) Sc L/0.0 Pil opp / ned velges minimum temp. - bekreft med ENT Trykk halvpil (5-8) Sc H / 100.0 Pil opp / ned velges maksimum temp. - bekreft med ENT Trykk halvpil (5-9) Scdp / 0.0 Her velges antall desimaler, fra 0 til 0.000 Trykk halvpil (5-10) Pv b/0Korrigering av feilvisning på temp., fra -1999 - 2000 Pil opp / ned velge korrigering av temp. – bekreft med ENT Trykk halvpil (5-11) Pv F /0 Filtrering av målesignal, fra 0 –100 sec. Pil opp / ned velge tid i sec. – bekreft med ENT Trykk halvpil (5-12) Act / rA Valg av utgang funksjon rA – reverse action = Varme dA – direct action = Kjøling Trykk halvpil (5-13) o C/30 Syklustid for utgang, fra 1 til 120 sec, se. 20, 24 Trykk halvpil (5-14) Su L /0.0 Minimums visning display Pil opp / ned velge minimum visning – bekreft med ENT

Trykk halvpil (5-15) Su\_H / 800.0 Maksimum visning display Pil opp / ned velge maksimum visning – bekreft med ENT

Trykk halvpil (5-16) di2c / non Programmering av Dig. Inng.2 se s.20 Pil opp / ned velge funksjon – bekreft med ENT

Trykk halvpil (5-17) di3c / non Programmering av Dig. Inng.3 se s.20 Pil opp / ned velge funksjon – bekreft med ENT

Trykk halvpil (5-18) di4c / non Programmering av Dig. Inng.4 se s.20 Pil opp / ned velge funksjon – bekreft med ENT

Trykk halvpil (5-19) E1\_n / Hd Valg av type utgang Ev1, se s. 20 Pil opp / ned velge funksjon – bekreft med ENT

Trykk halvpil (5-20) E1\_d / 5 Hysterese for Ev 1, fra 1 til 1999, se s.20 Pil opp / ned velge arb.omr °C – bekreft med ENT

Trykk halvpil (5-21) E1\_I / I Funksjon på Ev 1, med og uten hold, se s.20 Pil opp / ned velge funksjon – bekreft med ENT

Trykk halvpil (5-22) E2\_n / Ld Valg av type utgang Ev 2, se s.20 Pil opp / ned velge funksjon – bekreft med ENT

Trykk halvpil (5-23) E2\_d / 5 Hysterese for Ev2, fra 1 til 1999, se s.20 Pil opp / ned velge arb.omr.°C – bekreft med ENT

Trykk halvpil (5-24) E2\_I / I Funksjon på Ev 2, med og uten hold, se s.20 Pil opp / ned velge funksjon – bekreft med ENT Trykk halvpil (5-25) E3\_n / run Valg av type utgang Ev 3, se s.21 Pil opp / ned velge funksjon – bekreft med ENT

Trykk halvpil (5-26) E3\_d / 5 Hysterese for Ev3, se s.21 Pil opp / ned velge arb.omr °C – bekreft med ENT

Trykk halvpil (5-27) E3\_l / l Funksjon på Ev3, se s.21 Pil opp / ned velge funksjon – bekreft med ENT

Trykk halvpil (5-28) dolc / non Valg av funksjon for Digital utgang 1, se s. 21 Pil opp / ned velge funksjon – bekreft med ENT

Trykk halvpil (5-29) do2c / non Valg av funksjon for Digital utgang 2, se s. 21 Pil opp / ned velge funksjon – bekreft med ENT

Trykk halvpil (5-30) do3c / non Valg av funksjon for Digital utgang 3, se s. 21 Pil opp / ned velge funksjon – bekreft med ENT

Trykk halvpil (5-31) do4c / non Valg av funksjon for Digital utgang 4, se s. 21 Pil opp / ned velge funksjon – bekreft med ENT

Trykk halvpil (5-32) Ao\_n / Pv Velges hvilke type analogverdi som skal vises Pv = Prosses verdi Sv = Set verdi Out = Control utgang Pil opp / ned velge funksjon – bekreft med ENT

Trykk halvpil (5-33) Ao\_L / 0.0 Valg av nedre temp ut fra analog verdi, se s. 21 Pil opp / ned velge verdi – bekreft med ENT

Trykk halvpil (5-34) Ao\_H / 800.0 Valg av øvre temp ut fra analog verdi, se s.21 Pil opp / ned velge verdi – bekreft med ENT

Trykk halvpil (5-35) comm / Loc Valg av oppsett av kommunikasjon, se s.21 Pil opp / ned velge verdi – bekreft med ENT Trykk halvpil (5-36) Addr / I Valg av kommunikasjons adresse, fra 1 til 255 Pil opp / ned velge verdi – bekreft med ENT Trykk halvpil (5-37) bPS / 1200 Valg av kommunikasjons hastighet, 1200, 2400, 4800, 9600, 19200, se s.22 Pil opp / ned velge verdi – bekreft med ENT Trykk halvpil (5-38) dAtA / 7EI Valg av data format, se s. 22 7EI = 7 bits, even parity, 1 stop bit 8nl = 8 bits, non parity, 1 stop bit Pil opp / ned velge verdi – bekreft med ENT Trykk halvpil (5-39) SchA / Stx Valg av start karakter, se s.22 Pil opp / ned velge verdi – bekreft med ENT Trykk halvpil (5-40) bcc / I Valg av BCC betjenings type, se s. 22 Pil opp / ned velge verdi – bekreft med ENT Trykk halvpil (5-41) dELy / 20 Valg av delay tid, 1 til 100, se s. 22

Pil opp / ned velge verdi – bekreft med ENT

Trykk halvpil (5-42) mem / EEP Valg av lagrings type, se s. 22 EEP = Eeprom rAm = RAM r\_E = noe i RAM og noe i Eeprom Pil opp / ned velge verdi – bekreft med ENT

Trykk halvpil (5-43) LocY / OFF Valg av løs på tastatur, oFF eller for å begrense tilgang, se s.22 Pil opp / ned velge verdi – bekreft med ENT

For flere opplysninger se manual s.19-22

# Andre opplysninger

## **Oppstart av regulator**

Still først inn alle parametrene som skal legges inn. Start - Hold RUN/RST knapp inne i 3 sekunder Stopp ------*Manuell kjøring:* Trykk halvpil 1 gang – pådrag utgang vises i % Hold ENT inne 3 sec – lampe MAN vil blinke Bruk pil tast opp øke pådrag Holde ENT inne 3 sec vil gå tilbake i auto

### Auto tuning: (Regulator stiller selv inn PID param., forhold prosess)

Trykk halvpil 2 ganger – At vises Trykk pil opp – desimalpunkt blinke – trykk ENT AT lampe vil lyse fast Ok AT lampe vil blinke når utfører tuningen *Alarm utganger EV1 – EV2 – EV3:* Trykk GRP 1 gang – ProG vises Trykk halvpil 3 ganger – E1... vises (to siste bokstavene avhengig alarmfunk.) Trykk pil opp / ned for velge verdi Trykk ENT for bekrefte

Trykk halvpil 1 gang – E2... vises (to siste bokstavene avhengig alarmfunk.) Trykk pil opp / ned for velge verdi Trykk ENT for bekrefte

Trykk halvpil 1 gang – E3... vises (to siste bokstavene avhengig alarmfunk.) Trykk pil opp / ned for velge verdi Trykk ENT for bekrefte *Valg av PTN nr:* Valg av PTN nr eller program nr må gjøres før regulator startes. Trykk PTN Trykk pil opp / ned for velge program nr. Trykk ENT for bekrefte Regulator klar til oppstart

#### Kortfattet startmanual for FP93 serien

Velg setpungt ved start (Manual side 15) Trykk GRP - Prog vises Trykk halvpil - S\_Sv vises Trykk pil opp/ned til ønsket temp. og avslutt med ENT Step viser ingen ting, men PTN viser 1

Antall step (Manual side 15) Trykk GRP - Prog vises Trykk halvpil 2 ganger - EStP vises Trykk pil opp/ned til ønsket ant. Step og avslutt med ENT

Innstilling av de forkjellige step (Manual side 17 – Avs. 5-7) Trykk GRP - Prog vises Trykk halvpil 2 ganger - EStP vises Trykk STEP - Step 1 vises - Sv vises i disp. Trykk pil opp/ned til ønsket temp og avslutt med ENT Trykk halvpil - tcn vises Trykk pil opp/ned til ønsket tid og avslutt med ENT Siffer foran komma timer og minutter etter – MAX 99.59t Trykk halvpil – Pidn vises Mulighet til å linke mot PID parameter dette spesielle trinnet For neste Step - trykk STEP - Step 2 vises Trykk pil opp/ned til ønsket temp og avslutt med ENT Trykk halvpil - tcn vises Trykk pil opp/ned til ønsket tid og avslutt med ENT Siffer foran komma timer og minutter etter – MAX 99.59t Trykk halvpil – Pidn vises Mulighet til å linke mot PID parameter dette spesielle trinnet Fortsett i samme prosedyre for å programmere de neste steppene 3-10. For å komme tilbake til utgangspunktet, trykk GRP X antall til temp. vises.